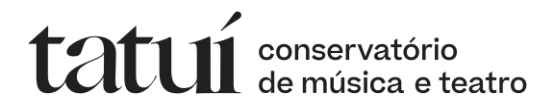

# Como realizar a rematrícula pelo portal do estudante

Outubro de 2024

Olá, estudante!

Este manual foi elaborado para auxiliá-lo(a) em sua trajetória escolar, demonstrando o quanto é simples o processo de rematrícula, vamos lá!

1. Acesse o portal do estudante clicando aqui ou copie e cole em seu navegador o link a seguir: https://conservatoriodetatui-portal-aluno.softwaregeo.com.br/Login/Aluno

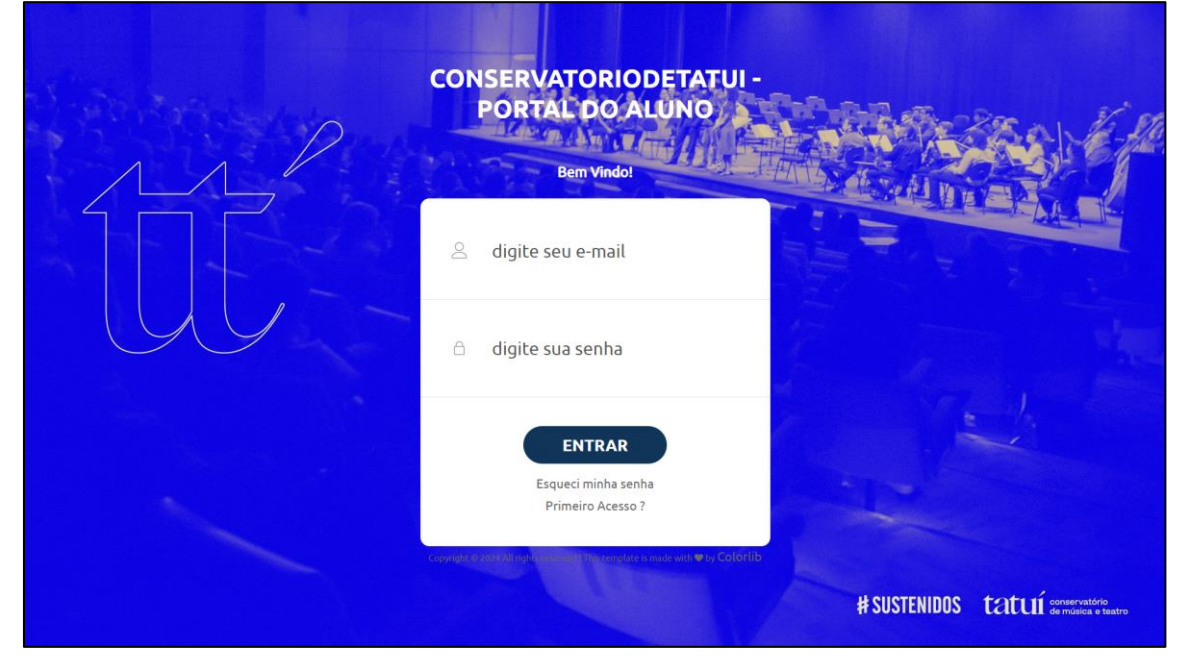

Visão do portal utilizando computador

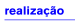

# SUSTENIDOS tatuí conservatório de música e teatro

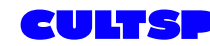

Secretaria da Cultura, Economia e Indústria Criativas

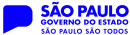

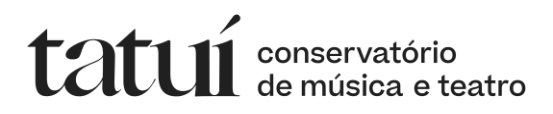

| CON         | ISERVATORIODETATUI -                                                |
|-------------|---------------------------------------------------------------------|
| -           | PORTAL DO ALUNO                                                     |
|             | Bem Vindo!                                                          |
| Do          | digite seu e-mail                                                   |
| ۵           | digite sua senha                                                    |
|             | ENTRAR                                                              |
|             | Primeiro Acesso ?                                                   |
| copyright O | 2024 All rights reserved (This template is made with \$ by Colorlib |

Visão do portal utilizando um celular

2. Precisamos configurar o primeiro acesso ao novo portal do estudante, para isso clique em "Primeiro Acesso ?" embaixo do botão ENTRAR;

| 11/ | CONSERVATORIODETATUI -<br>PORTAL DO ALUNO<br>Bem Vindol                  |                                                        |
|-----|--------------------------------------------------------------------------|--------------------------------------------------------|
|     | adigite seu e-mail                                                       |                                                        |
|     | 🗅 digite sua senha                                                       | E. E. X                                                |
|     | ENTRAR<br>Esqueci minha senha<br>Primeiro Acesso ?                       |                                                        |
|     | copying to consider the north of the temptre is made with the Cold fills | # SUSTENIDOS tatuí conservatório<br>de másica e beatro |

CULTSP

Secretaria da Secretaria da Cultura, Economia e Indústria Criativas

SÃO PAULO GOVERNO DO ESTADO

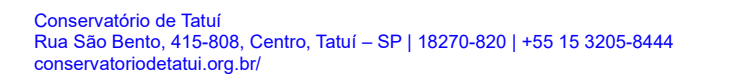

# SUSTENIDOS tatuí conservatório de música e teatro

realização

 Após a mensagem de boas-vindas, aguarde alguns segundos e você será redirecionado automaticamente para a tela de configuração do primeiro acesso, digite então o seu e-mail de cadastro;

| CONSERVATORIODETATUI                            |  |  |  |
|-------------------------------------------------|--|--|--|
| Siga as instruções que receberá em seu e-mail ! |  |  |  |
| △ digite seu e-mail                             |  |  |  |
| ENVIAR                                          |  |  |  |

Tela de configuração do primeiro acesso

**Observação**: Você precisa informar o **mesmo e-mail utilizado na sua matrícula**! Caso não se lembre qual e-mail utilizou, entre em contato com a Secretaria Escolar.

 Vá para sua caixa de e-mail e localize o e-mail recebido de: suporte@conservatoriodetatui.org.br com o assunto "G.E.O. - Recuperação de Senha";

**Observação 1**: Se você não localizar o e-mail na caixa principal, verifique sua caixa de Spam ou o Lixo Eletrônico ou demais caixas que o seu e-mail possua;

**Observação 2**: Não responda e não envie nada para esse e-mail, pois ele é exclusivo para rotinas automáticas do portal do estudante;

Caso você não receba o e-mail, entre em contato com a secretaria escolar para verificar se o e-mail informado na matrícula está correto;

5. Abra o e-mail, confirme o seu nome e clique em "Criar nova senha";

**# SUSTENIDOS tatuí** conservatório de música e teatro

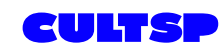

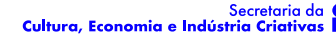

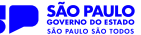

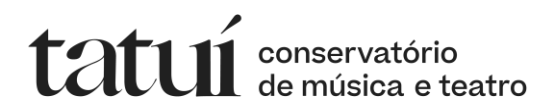

6. Preencha os campos para criar uma senha.

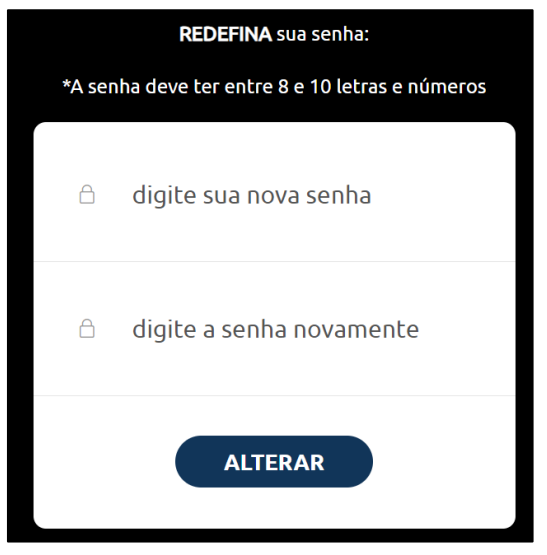

Tela para redefinir a senha

- Após redefinir a senha, será exibido uma mensagem de confirmação. Aguarde alguns segundos e será solicitado seu acesso no portal, faça o acesso com o seu e-mail e a senha que acabou de cadastrar;
- 8. Clique em Rematrícula no menu superior;

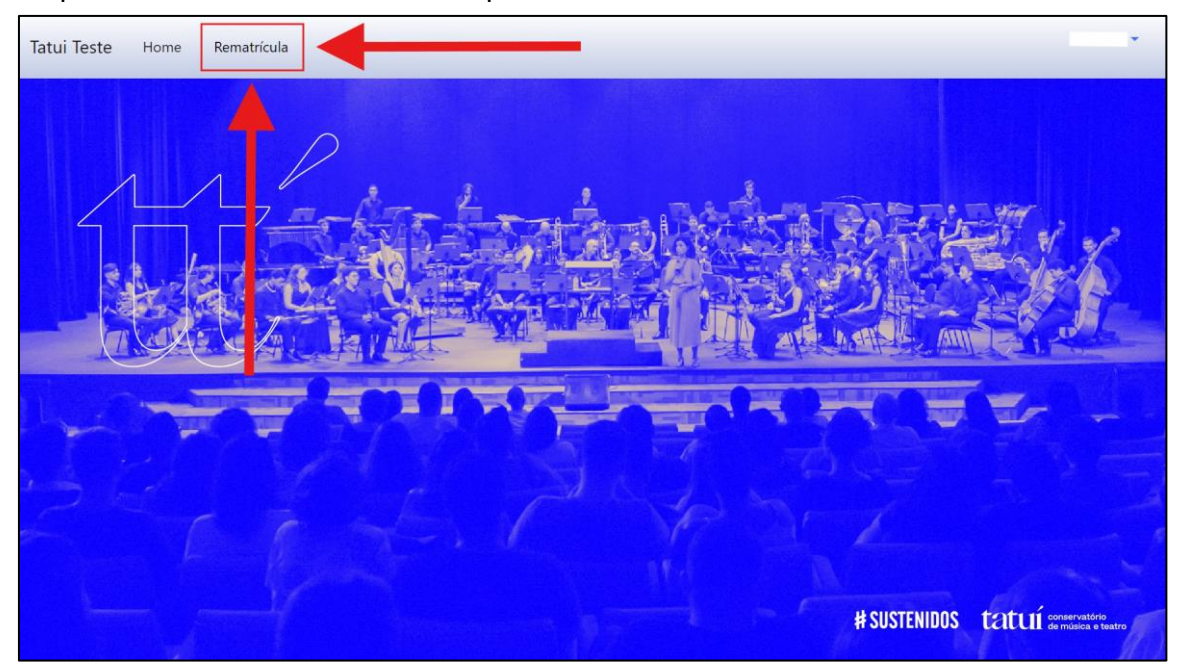

Tela inicial do portal do estudante

realização

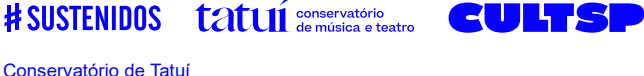

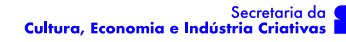

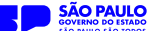

Se estiver utilizando o celular, clique no menu superior direito;

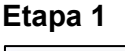

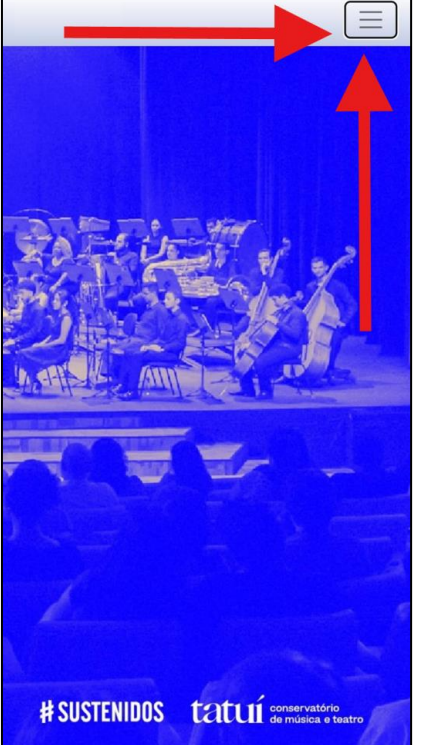

Tela inicial 1 do portal do estudante em celular

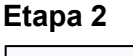

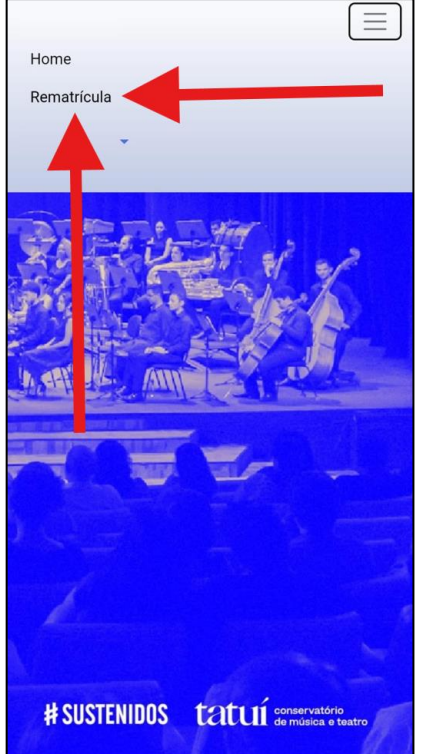

Tela inicial 2 do portal do estudante em celular

### 9. Confirme o seu curso e clique em Continuar;

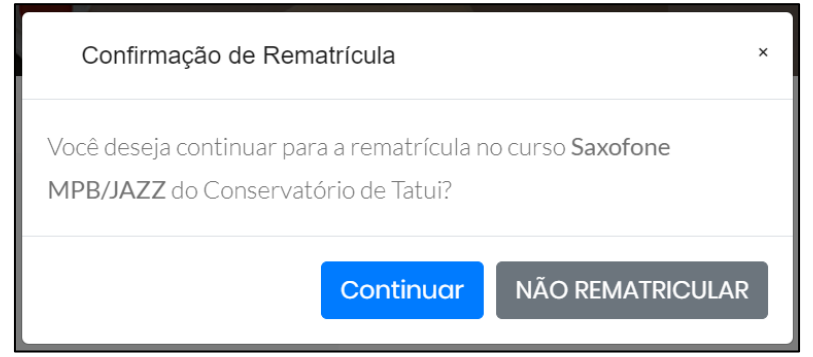

Confirmação de rematrícula

realização

\***Observação 1**: Se você está matriculado em 2 cursos regulares, após terminar a rematrícula do primeiro curso, basta retornar para a etapa 7 que o portal irá iniciar a rematrícula do segundo curso.

\*Atenção: Somente utilize o botão Não Rematricular caso você queira indicar que não deseja mais ser estudante ativo no Conservatório, pois ao clicar neste botão, sua matrícula não será renovada para 2025.

- 10. Leia com atenção todas as orientações no canto esquerdo da tela;
- 11. Confirme seus dados pessoais no canto direito;
- 12. Se você teve alguma alteração de contato, atualize;
- 13. Cadastre um contato para emergências;
  Observação: É obrigatório preencher estes campos. O contato de emergência é uma pessoa que será acionada em situações de urgência;
- 14. Confirme seu endereço;
- 15. Leia os termos e condições;

leia os termos e condições

Termos e Condições

Declaro que li e compreendi o regimento escolar do estudante disponível no site do Conservatório de Tatuí. Estou ciente de todas as suas regras e me comprometo a respeitá-las durante meu período de matrícula.

16. Marque que leu os termos e condições;

leia os termos e condições

17. Clique em Enviar.

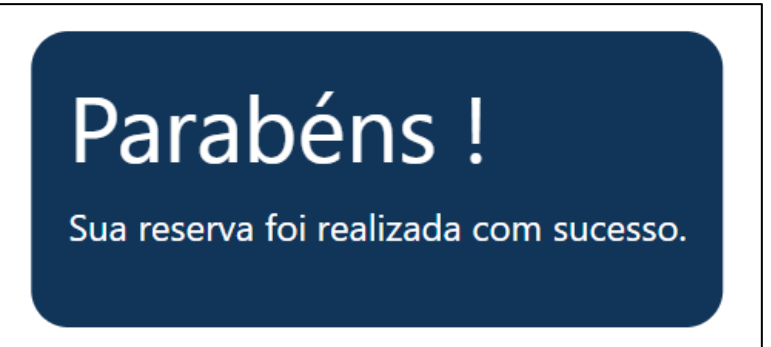

Confirmação de Rematrícula

# SUSTENIDOS tatuí conservatório de música e teatro

realização

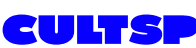

Secretaria da Cultura, Economia e Indústria Criativas

X

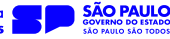

Ao concluir o processo de rematrícula, será exibido a mensagem acima na tela.

Caso você tenha matrícula em outro curso regular, basta voltar para a etapa 7 e efetuar a rematrícula no segundo curso.

Com a rematrícula realizada, agora basta aguardar mais informações que vão ser publicadas no site do Conservatório.

#### Informações importantes

Caso tenha alguma dúvida sobre o procedimento, procure a secretaria escolar pelos canais:

Estudantes de Tatuí: E-mail: secretaria@conservatoriodetatui.org.br WhatsApp: (15) 99842-1417 Telefones: (15) 3205-8443 / (15) 3205-8447 / (15) 3205-8448 / (15) 3205-8449

Estudantes do Polo de São José do Rio Pardo: E-mail: secretaria.polo@conservatoriodetatui.org.br WhatsApp: (19) 99876-1119 Telefones: (19) 3682-7850 / (19) 3682-7851

Atenciosamente, Conservatório de Música e Teatro de Tatuí.

realização

# SUSTENIDOS tatuí conservatório de música e teatro

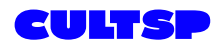

Secretaria da Cultura, Economia e Indústria Criativas

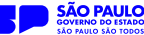